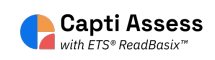

## How to Add a Member to your Capti Organization

| Capti ID or Email         |
|---------------------------|
| brian@team.captivoice.com |
| Password                  |
|                           |
| I forgot my password      |
|                           |
|                           |
|                           |

### 2 Click "MANAGE"

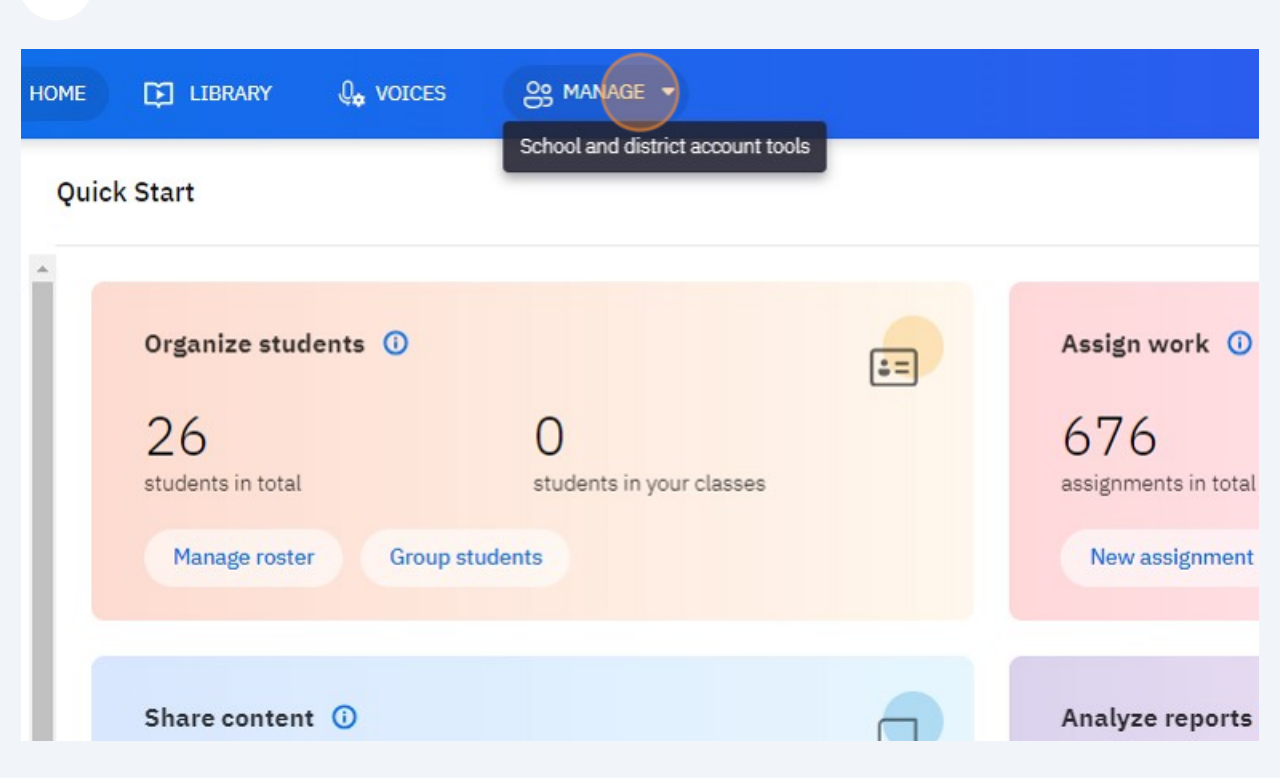

| 3 Click "Members"       |                               |   |                             |
|-------------------------|-------------------------------|---|-----------------------------|
| HOME 🖸 LIBRARY 🔩 VOICES | S MANAGE -                    |   |                             |
| Quick Start             | Members<br>Classes            |   |                             |
| Organize students 🕕     | Organization                  | = | Assign work 🛈               |
| 26<br>students in total | O<br>students in your classes |   | 676<br>assignments in total |
| Manage roster Group st  | udents                        |   | New assignment              |
| Share content 🕕         |                               |   | Analyze reports             |

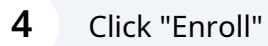

|           |                   |                                |                 | ? 🐣 ash 🕶 |   |
|-----------|-------------------|--------------------------------|-----------------|-----------|---|
|           |                   |                                |                 |           |   |
|           | Studen<br>Faculty | nts: 56/250<br>/: 8/ unlimited | d <u>enroll</u> |           |   |
|           |                   | (                              | Bulk Action     |           |   |
| Unique ID | Last Login        | Status                         | Actions         |           | l |
|           | 08/03/2023        | <ul> <li>Active</li> </ul>     | •••             |           | 1 |
|           | 02/17/2023        | Active                         | ·               |           |   |

| 5 Click "Enroll Singl | e Member"                                        |                                                                                  |                      |                    |         |
|-----------------------|--------------------------------------------------|----------------------------------------------------------------------------------|----------------------|--------------------|---------|
| GE 🔻                  |                                                  |                                                                                  |                      |                    | ? & ASH |
|                       | Enroll Sir<br>Enroll Me<br>Import fr<br>Synchror | ngle Member<br>embers From File<br>rom Google Classroo<br>nize with Student Info | m<br>prmation System | <b>Bulk Action</b> |         |
|                       | onque 10                                         | 07/31/2023                                                                       | Active               | •••                |         |
|                       |                                                  | 08/03/2023                                                                       | Active               |                    |         |
|                       |                                                  | 02/17/2023                                                                       | Active               |                    |         |

Made with Scribe - https://scribehow.com

Type the email address (real or fake) of the user you want to add to your Capti account. Click search. If the user has an existing Capti account, they will be invited to join. If they do not have a Capti account, continue with the next steps.

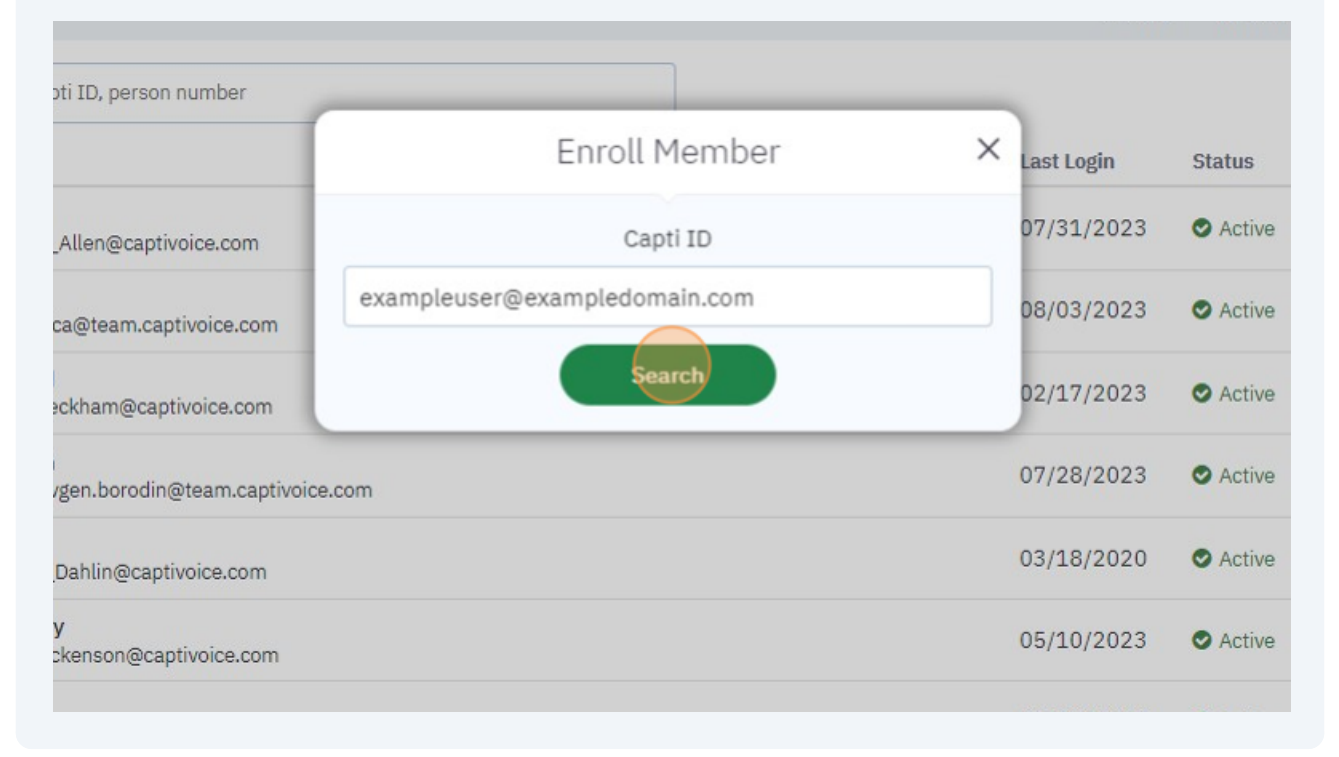

#### 7 Click the "Choose Password" field. Enter in a simple password for the user.

| BRARY 🔍 🖉 VOICES           | Enroll Member                                                                    | ×      |                      |                     |
|----------------------------|----------------------------------------------------------------------------------|--------|----------------------|---------------------|
| ti Demonstration 👻         | Account                                                                          | Change |                      |                     |
| oulty 👻 Any Statu          | exampleuser@exampledomain.com<br>O Ask user to confirm email and choose password |        | Students<br>Faculty: | : 56/250<br>8/ unli |
| ıpti ID, person number     | Provide password and activate the account now     Choose Password                |        | st Login             | Status              |
| _Allen@captivoice.com      | Confirm Password                                                                 |        | /31/2023             | Active              |
| ica@team.captivoice.com    | Details                                                                          |        | /03/2023             | O Active            |
| d<br>eckham@captivoice.com | Last Name                                                                        |        | :/17/2023            | Active              |
| n                          |                                                                                  |        |                      |                     |

6

| · Any State         | O Ask user to confirm email and choose password | Faculty:  | 8/ unlimite |
|---------------------|-------------------------------------------------|-----------|-------------|
| ), person number    | Provide password and activate the account now   |           |             |
|                     | •••                                             | at Lodin  | Ctatua      |
|                     |                                                 | st Login  | Status      |
| n@captivoice.com    |                                                 | /31/2023  | Active      |
| eam.captivoice.com  | Details                                         | /03/2023  | Active      |
|                     | First Name                                      | 14710000  |             |
| m@captivoice.com    | Last Name                                       | :/17/2023 | Active      |
| borodin@team.captiv | Student -                                       | /28/2023  | Active      |
| n@captivoice.com    | Capti Demonstration 👻                           | /18/2020  | Active      |
| on@cantivoice.com   | No class 👻                                      | /10/2023  | Active      |

Click this dropdown. Select the role you want for the Capti user. District admin, School admin, Teacher or Student. Please see the Capti admin manual for more information about each role.

|                     | st Login         | Status                     | Action |
|---------------------|------------------|----------------------------|--------|
|                     | //31/2023        | Active                     |        |
| Details             | :/03/2023        | <ul> <li>Active</li> </ul> | 1.1    |
| Example             | :/17/2023        | Active                     |        |
| User                | 1/28/2023        | C Active                   |        |
| Student             | •                |                            |        |
| Capti Demonstration | • /18/2020       | <ul> <li>Active</li> </ul> |        |
| No class            |                  | Active                     | ••••   |
| Enroll another      | Enroll 1/03/2022 | Active                     |        |

9

# 10 Click this dropdown. Select the location you want the member to belong to. If you only have one location, it will be selected by default.

| apti 10, person number                  | · · · ·             |        |           |                            |
|-----------------------------------------|---------------------|--------|-----------|----------------------------|
|                                         |                     |        | st Login  | Status                     |
|                                         |                     |        | 1/21/2022 | A atium                    |
| a_Allen@captivoice.com                  |                     |        | /51/2025  | <ul> <li>Active</li> </ul> |
| rica@team.captivoice.com                | Details             |        | /03/2023  | Active                     |
| id                                      | Example             |        |           |                            |
| Beckham@captivoice.com                  | User                |        | 17/2023   | <ul> <li>Active</li> </ul> |
| en<br>eviden borodin@team cantiv        |                     |        | /28/2023  | Active                     |
| evgentoorouni@team.captiv               | Student             | ·      |           |                            |
| s<br>s_Dahlin@captivoice.com            | Capti Demonstration | •      | /18/2020  | Active                     |
| <b>iily</b><br>Dickenson@captivoice.com | No class            | •      | 6/10/2023 | O Active                   |
| ichel@captivoice.com                    | Enroll another      | Enroll | /03/2022  | Active                     |

#### **11** Click this dropdown. Select the class, if any, you want this member to belong to. You can add members to classes later in the "Classes" menu.

| , capit ib, person number                   |                     |        |          |        |
|---------------------------------------------|---------------------|--------|----------|--------|
|                                             |                     |        | st Login | Status |
| da<br>nda_Allen@captivoice.com              |                     |        | /31/2023 | 🗢 Act  |
| a<br>• erica@team.captivoice.com            | Details             |        | /03/2023 | 🛛 Act  |
| avid<br>d_Beckham@captivoice.com            | Example             |        | 17/2023  | 🖸 Act  |
| rgen<br>• vevøen.borodin@team.captiv        | User                |        | /28/2023 | 🗢 Act  |
| nus_Dahlin@captivoice.com                   | Capti Demonstration | •      | /18/2020 | 🗢 Act  |
| E <b>mily</b><br>y_Dickenson@captivoice.com | No class            |        | /10/2023 | 🗢 Act  |
| :_Eichel@captivoice.com                     | Enroll another      | Enroll | /03/2022 | 🗢 Act  |

Made with Scribe - https://scribehow.com

**12** Once you are happy with your selections, click "Enroll" and the member will be added to your Capti organization.

|                     | st Login        | Status      | Action |
|---------------------|-----------------|-------------|--------|
|                     | '/31/202        | 23 🛇 Active |        |
| Details             | /03/202         | 3 🛇 Active  |        |
| Example             | :/17/202        | 3 O Active  |        |
| User                |                 |             |        |
| Student             | - //28/202      | Active      |        |
| Capti Demonstration | - /18/202       | 0 SActive   |        |
| No class            | -               | .3 📀 Active |        |
| Enroll another      | Enroll 1/03/202 | 2 O Active  |        |